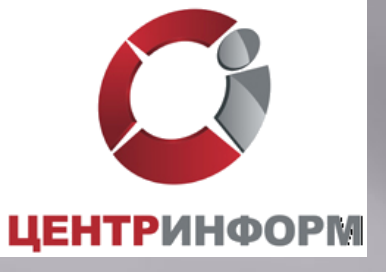

## Введение системы ЕГАИС в розничном звене продажи алкогольной продукции

Москва, 2015

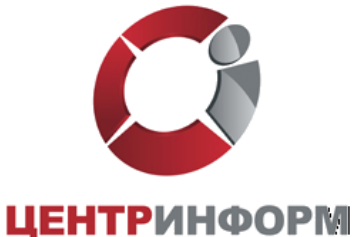

## ЕГАИС начиная с 2015 года.

В соответствии с Планом деятельности Росалкогольрегулирования на 2013-2018 гг. ЕГАИС вводится:

- 1 января 2016 г. в оптовом звене;

- 1 января 2016 г. в Розничном звене (включая пункты общественного питания) в части подтверждения факта закупки продукции;

- 1 января 2016 г. Индивидуальные предприниматели, осуществляющие закупку пива и пивных напитков, сидра, пуаре, медовухи в целях последующей розничной продажи такой продукции, в части подтверждения факта закупки продукции;

- 1 июля 2016 г. в розничном звене в части розничной продажи;

- 1 января 2016 г. в розничном звене в сельских поселениях в части подтверждения факта закупки продукции;

- 1 июля 2016 г. в розничном звене в сельских поселениях в части розничной продажи;

Информация размещена на портале службы и доступна по адресу: http://fsrar.ru/news/view?id=1189

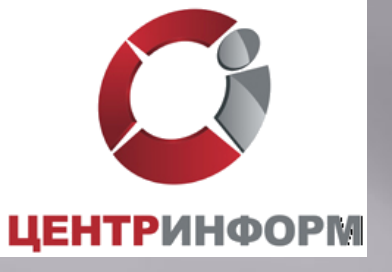

# Технические условия, необходимые для подключения ЕГАИС

- INTERNET скорость от 256 кбит/с и выше;
- Сканер двумерных штриховых кодов PDF417;
- Модернизированная кассовая программа (прошедшая тестирование на совместимость с ПО ЕГАИС);
- Установленное программное обеспечение ЕГАИС (Транспортный Терминал), установленное на обычный персональный компьютер. Минимальные требования размещены на сайте egais.ru/connect;
- Аппаратный крипто-ключ JaCarta SE PKI/ГОСТ.

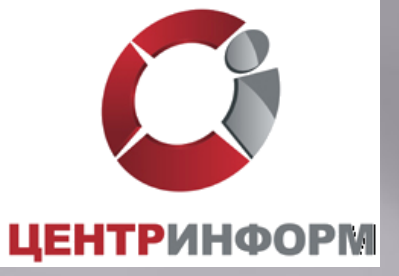

✓ Каждый чек должен быть подписан усиленной квалифицированной электронной подписью (алгоритм ГОСТ 34.10-2011) уполномоченного лица (директор магазина, главный бухгалтер магазина и т.п.)

✓ Для каждого обособленного подразделения организации розничной торговли должен быть выдан SSL-сертификат (алгоритм RSA)

✓ Ключи / Сертификаты ГОСТ и RSA находятся на одном носителе

 ✓ Работу с носителем сертификатов осуществляет ПО ЕГАИС – Транспортный Терминал.

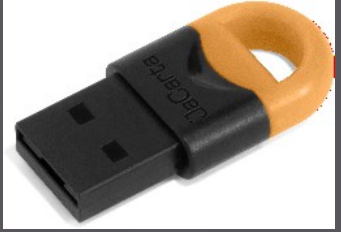

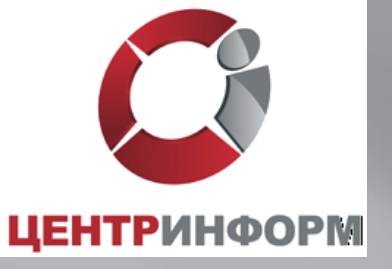

## Функциональная схема ЕГАИС в рознице

#### 12. Информация о чеке

1. Потребитель

#### Сведения о продукции

- Тип марки: ФСМ. Вина виноградные до 1,5 л
   Серия марки: 100
   Номер марки: 750273458
   Наименование продукции: Вино столовое белое полусладкое "Белые цветы"
- Наименование продукции: 1
   Крепость: 12.0
   Емкость: 1.0
   Производитель: ООО "ГСЗ"
   Страна: РОССИЯ
   Цена: 64.0
- IS O NOVO
- Веб-адрес марки: <u>00ВЕВ41105005027411</u>

- Номер/дата фиксации: 2468628 / 17.11.2014 11:17
   Номер/дата чека: 204483 / 17.11.2014 11:06
   Касса/смена: 12 / 512
   Адрес: т. Москва, Симферопольский б-р, д.4

### 7. Документ о фиксации в ЕГАИС

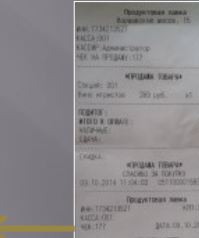

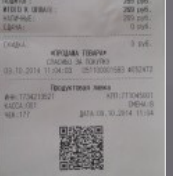

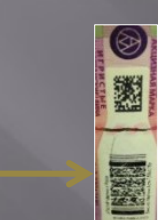

10. ЕГАИС.

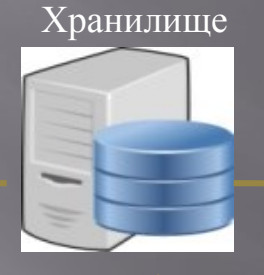

#### 11. Информация о продажах

| эвтор 🛛 КодБүт 🔹 | Номер Вид  | Серия 💌 | Номер 💽   | Режим • | Цена   | • №Чека • | ДатаЧека 💽       | NoCwe(* | N2Каит • | ДатаКвитанции 💌 Емкост | Проду Крепос - | Завод 💽 Зав  | юдИНН 💽 :  |
|------------------|------------|---------|-----------|---------|--------|-----------|------------------|---------|----------|------------------------|----------------|--------------|------------|
| 1 00093111       | 38789 ΦCM  | 101     | 251998789 | Сканер  | 100.0  | 52194     | 25.03.2014 9:3   | 4 131   | 479916   | 25.03.2014 9:39 0.75   | Poc.wawn13.0   | 000 "BH/ 4   | 702012163  |
| 1 OBEB4031       | 6545 ΦCM   | 100     | 595323392 | Сканер  | 80.0   | 66233     | 25.03.2014 11:10 | a 258   | 480589   | 25.03.2014 11:14 1.0   | Вино п/сл 12.0 | 000 °rc3 4   | 719022184  |
| 1                | 0 ΦCM      | 100     | 100467245 | Ручной  | 80.0   | 42930     | 25.03.2014 13:2  | 0 173   | 481847   | 25.03.2014 13:23       |                |              |            |
| 1 08EB4020       | 37709 ΦCM  | 100     | 457356965 | Сканер  | 70.0   | 42989     | 25.03.2014 14:1  | 7 173   | 482407   | 25.03.2014 14:21 1.0   | Вино п/сл 12.0 | 000 "TC3 4   | 719022184  |
| 108683121        | 606 ΦCM    | 100 -   | 453854366 | Сканер  | 80.0   | 93777     | 25.03.2014 15:0  | 2 298   | 482904   | 25.03.2014 15:08 1.0   | Вино сух. 12.0 | 000 °rc3 4   | 719022184  |
| 1                | 0 ΦCM      | 103     | 103050436 | Ручной  | 120.0  | 43034     | 25.03.2014 15:0  | 4 173   | 482916   | 25.03.2014 15:10       |                |              |            |
| 1                | 0 ΦCM      | 103     | 343336363 | Ручной  | 154.0  | 72977     | 25.03.2014 16:1  | 9 264   | 483728   | 25.03.2014 16:25       |                |              |            |
| 1 127230724      | 43760 ΦCM  | 100     | 532973760 | Сканер  | 220.0  | 40870     | 25.03.2014 17:4  | 6 200   | 485002   | 25.03.2014 17:52 0.5   | Водка "Кл 40.0 | 0A0 "MO 7    | 722019116  |
| 1                | 0 AM       | 100     | 35415184  | Ручной  | 153.0  | 73125     | 25.03.2014 19:1  | 2 264   | 486395   | 25.03.2014 19:18       |                |              |            |
| 1                | 0 AM       | 100     | 35430782  | Ручной  | 153.0  | 73125     | 25.03.2014 19:1  | 2 264   | 486396   | 25.03.2014 19:18       |                |              |            |
| 1 12V32112       | 221269 AM  | 37      | 25394029  | Сканер  | 800.0  | 47410     | 25.03.2014 19:3  | 9 223   | 485840   | 25.03.2014 19:44 0.75  | Виски Вил 40.0 | Вильям Лоусо | он Дист.   |
| 1 373340207      | 4779 ΦCM   | 101     | 100189749 | Сканер  | 168.0  | 65353     | 25.03.2014 19:4  | 5 273   | 486965   | 25.03.2014 19:51 0.5   | Лик.дес"#25.0  | 000*001 7    | 825672172  |
| 1 00093110       | 56701 ΦCM  | 100     | 139675705 | Сканер  | -100.0 | 55537     | 25.03.2014 19:5  | 9 240   | 487168   | 25.03.2014 20:05 0.75  | Poc.wawn13.0   | 000 "Вил 4   | 702012163  |
| 1 015×31212      | 186142 ΦCM | 100     | 464416142 | Сканер  | 72.0   | 43113     | 25.03.2014 20:0  | 7 173   | 487220   | 25.03.2014 20:08 0.5   | HanC/aTe 7.0   | METARIAK S   | 003024954  |
| 1 12VC3100       | 11725 AM   | 44      | 10921725  | Сканер  | 165.0  | 43123     | 25.03.2014 20:2  | 1 173   | 487577   | 25.03.2014 20:28 0.75  | Вино"Анн 10.0  | Барон Пилар  | и Kown.CAI |

#### 9. ЕГАИС. Проверка на повтор чека

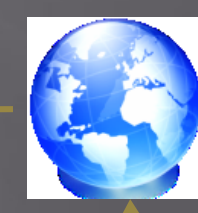

8. Интернет

6. Транспортный модуль

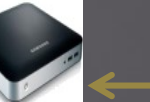

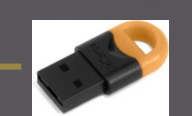

5 Kacca

2. Алкогольная продукция

13. Смартфон потребителя

3. ФСМ/АМ

4. Сканер PDF-417

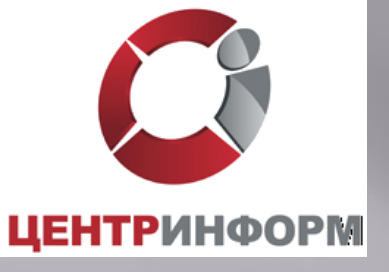

## Описание схемы продажи алкогольного товара

- 1. Кассир считывает ЕАN товара.
- 2. На экране кассира появляется запрос «Отсканируйте ШК марки». С помощью 2D сканера кассир считывает штрих код ФСМ / АМ.
- 3. При успешном считывании ШК ФСМ / АМ товар добавляется в чек, иначе продажа данного товара отменяется.
- 4. Если весь товар внесен в чек, кассир нажимает кнопку "Итог".
- 5. Кассовое ПО генерирует xml-файл и отправляет его в ПО ЕГАИС (Транспортный Терминал).
- 6. Транспортный Терминал формирует квитанцию и возвращает ее в кассу.
- 7. Происходит закрытие чека с печатью слипа алкогольной продукции.
- 8. Покупатель, считав QR-код со слипа алкогольной продукции может проверить ее легальность.
- 9. В случае отказа в подписании чека, выполняется удаление алкогольной продукции с тем, чтобы можно было продать неалкогольный товар.

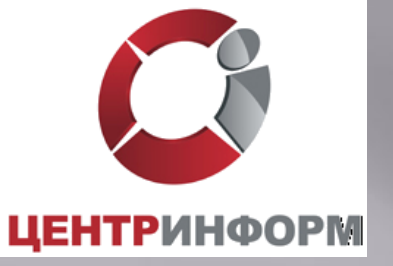

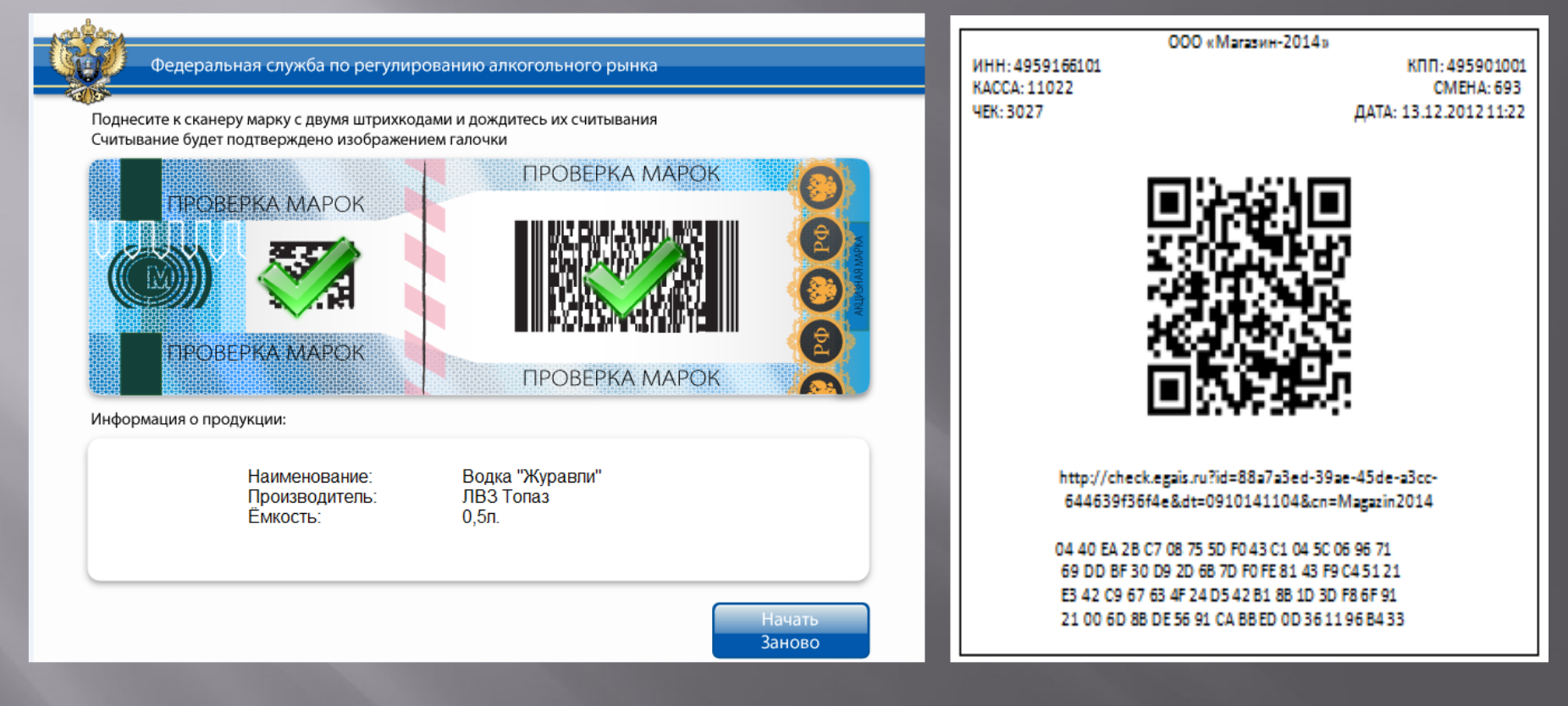

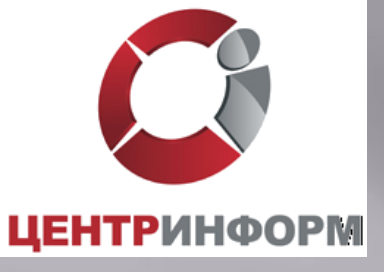

Покупатель будет иметь возможность проверить на сайте Росалкогольрегулирования факт фиксации данной продажи и убедиться в подлинности.

Магазины, желающие предоставить покупателям сервис по проверке подлинности продукции до покупки ее на кассе, имеют возможность использовать уже сейчас разработанное бесплатное программное обеспечение, устанавливаемое на терминалы.

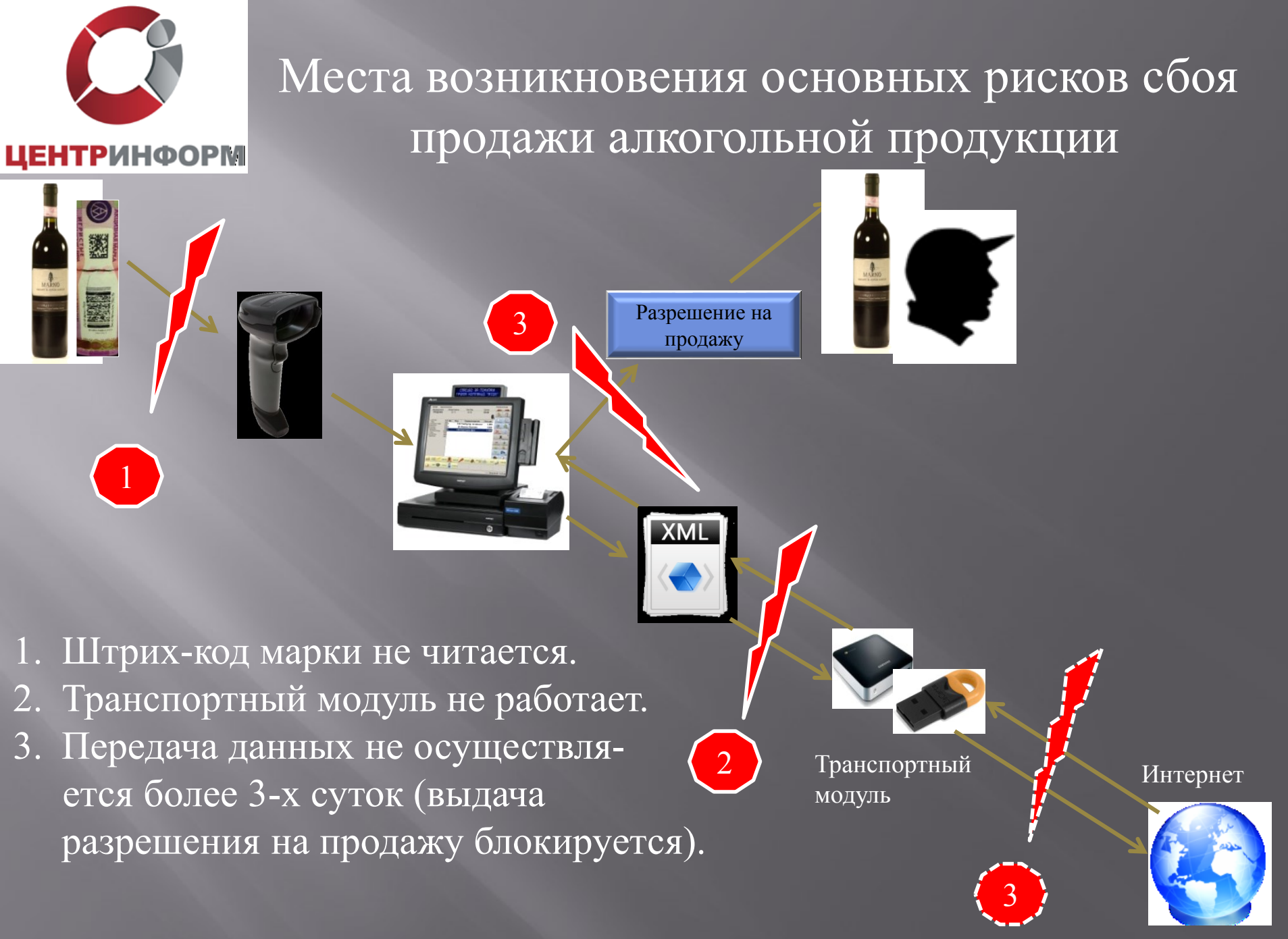

ΦС РАР

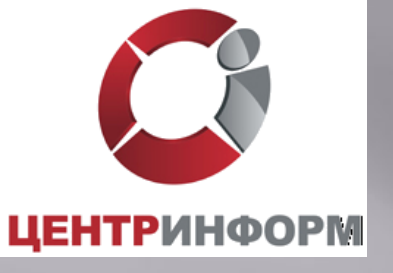

### Причины не читаемости штрих-кода на ФСМ/АМ.

- 1. Несоответствие нанесенного штрих-кода ГОСТу (низкая категория читаемости).
- 2. Истирание поверхности марки при транспортировке.
- 3. Искривление поверхности нанесенной марки из-за особенностей тары.
- 4. Нанесение на потребительскую упаковку декоративных материалов (условно).
- 5. Объединение нескольких единиц потребительской упаковки в групповую тару (условно).
- 6. Использование сувенирной упаковки (условно).

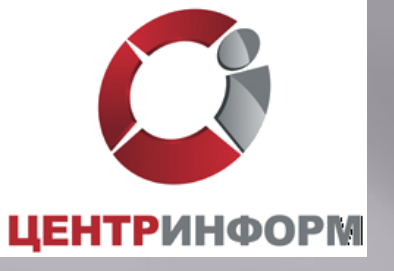

# Вектор необходимого смещения рисков по читаемости штрих-кода на марках.

Производитель

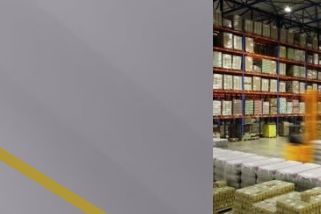

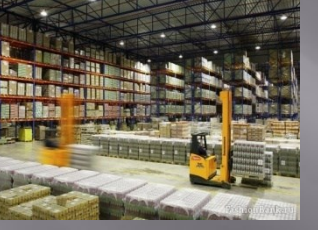

Оптовик

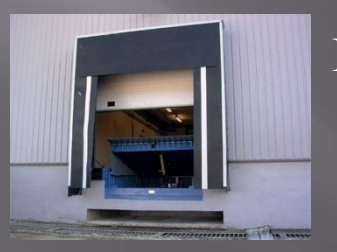

Приемка магазина

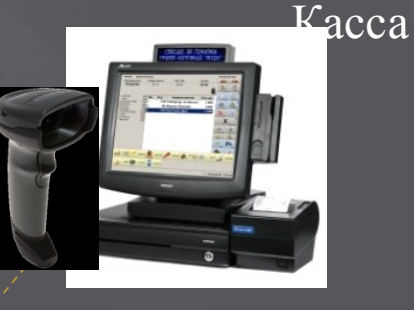

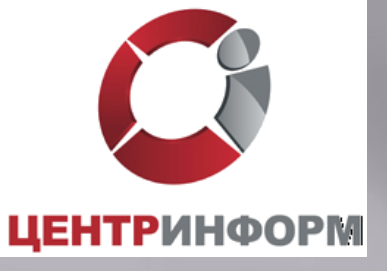

Сложности и сроки внедрения ЕГАИС в розничном звене по предыдущему опыту

✓ Сроки доработки кассовых систем

✓ Выбор и интеграция оборудования.

 ✓ Низкое качество нанесения PDF-417 на ФСМ / АМ.
 Необходимость контроля читаемости марки на этапе приема товара и запрет приема продукции с нечитаемой маркой.
 Полное вымывание продукции с нечитаемой маркой на объектах сети от 6 до 12 месяцев.

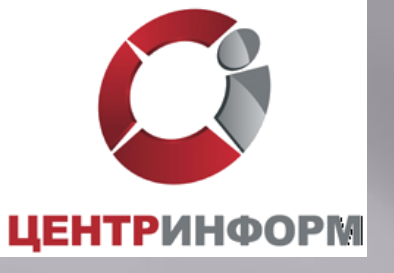

## Мероприятия по запуску ЕГИС в рознице.

- 1. Обеспечение контроля читаемости и легальности марок на каждой бутылке при приемке (обеспечение гарантии считываемости марки при обслуживании покупателя, проверка легальности).
- 2. Проверка читаемости и легальности марок на каждой единице из числа имеющихся остатков продукции (обеспечение гарантии считываемости марки при обслуживании покупателя, проверка легальности).
- 3. Исключение из поставок продукции, систематически несоответствующей условиям функционирования ЕГАИС в рознице (обеспечение реализации п.п. 1, 2 и оптимизация логистики).
- 4. Установка транспортного модуля и ЭЦП в ПО оператора (обеспечение возможности формирования данных для ЕГАИС).
- 5. Оснащение кассовых модулей точек продаж сканерами PDF417 (обеспечение возможности сканирования марок на кассах).

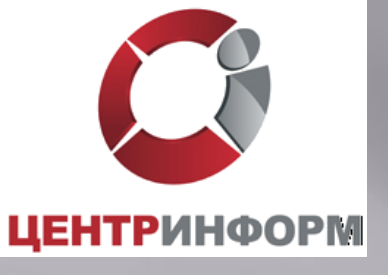

### Внедрение системы

- Направить письмо в ФС РАР о подключении организации к внедрению ЕГАИС в Розничном звене;
- Получить Технические Требования к кассовому программному обеспечению для работы в ЕГАИС Розница;
- Приобрести носитель JaCarta SE PKI/ГОСТ;
- Приобрести КЭП;
- Получить на сайте <u>https://egais.ru</u> сертификат для установки защищенного соединения системой ЕГАИС;
- Получить на сайте <u>https://egais.ru</u> дистрибутив ПО ЕГАИС «Транспортный Терминал»;
- Обратиться к разработчику кассового программного обеспечения за приведением ПО в соответствие техническим требованиям.

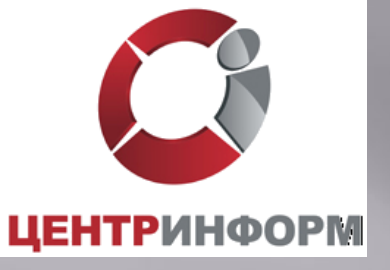

# Получение сертификата доступа и дистрибутива ПО ЕГАИС

## Сайт https://egais.ru:

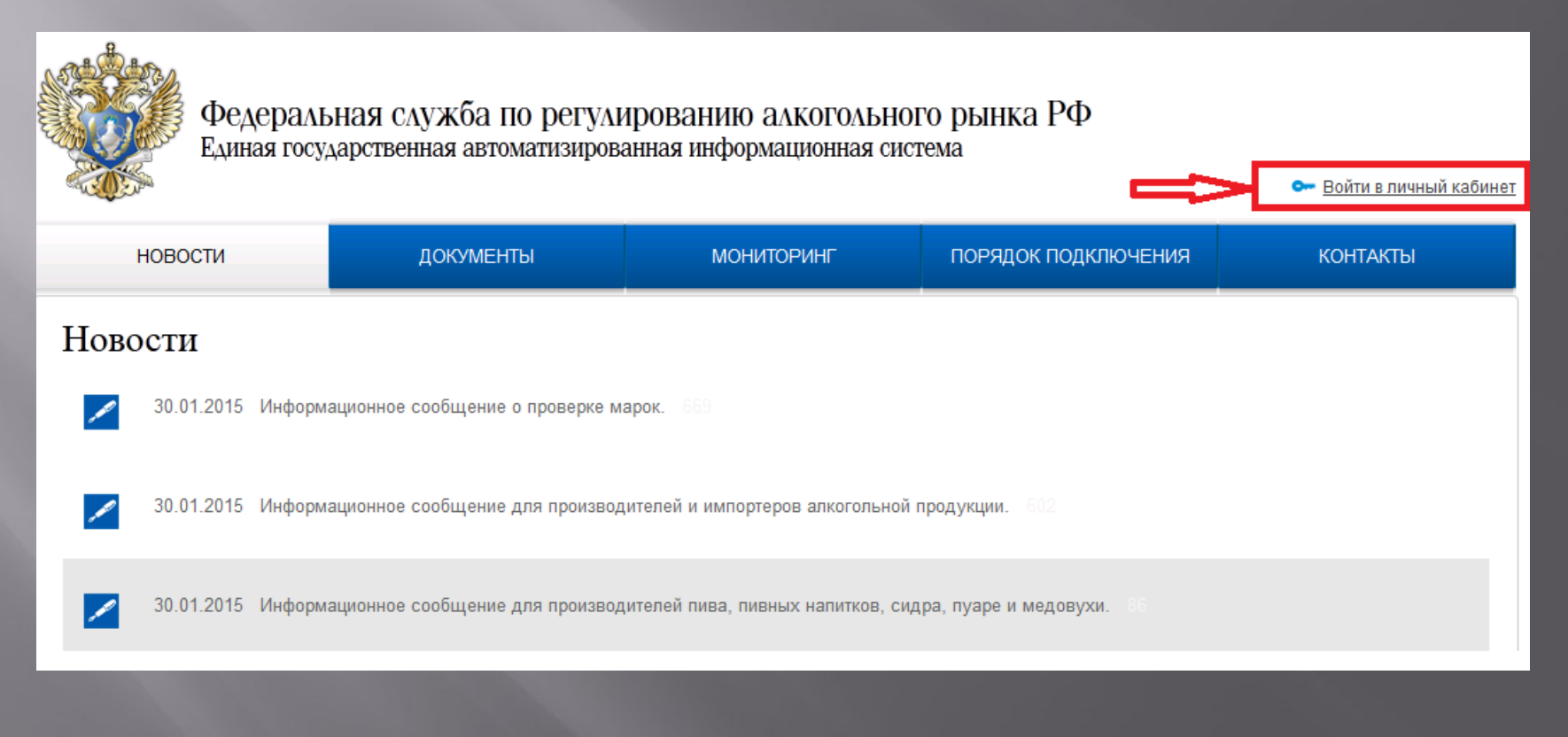

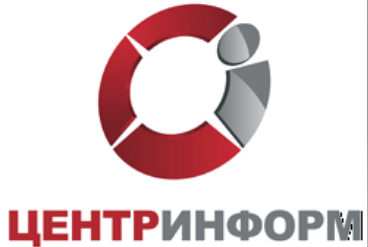

Для входа в личный кабинет вставьте в USB носитель JaCarta с КЭП. Нажмите «Войти в личный кабинет». Ознакомьтесь с условиями подключения и проверьте их выполнение.

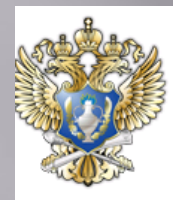

Федеральная служба по регулированию алкогольного рынка РФ Единая государственная автоматизированная информационная система

 НОВОСТИ
 ДОКУМЕНТЫ
 МОНИТОРИНГ
 ПОРЯДОК ПОДКЛЮЧЕНИЯ
 КОНТАКТЫ

 Личный кабинет для пользователей системы ЕГАИС-Розница
 Уважаемые пользователи!
 Личный кабинет работает только для участников пилотного проекта ЕГАИС-Розница и позволяет:
 Ознакомиться с условиями и проверить их выполнение
 Состоя в пользователей системы Кабинет для пользователей системы ЕГАИС-Розница", просьба внимательно ознакомиться с инструкциями. Возникающие вопросы можно задать по адресам, указанным в разделе «Контакты»

Войти в личный кабинет

В настоящее время портал работает в тестовом режиме. На период тестирования портал принимает усиленную квалифицированную электронную подпись, выданную Московским филиалом ФГУП «Центринформ» Росалкогольрегулирования.

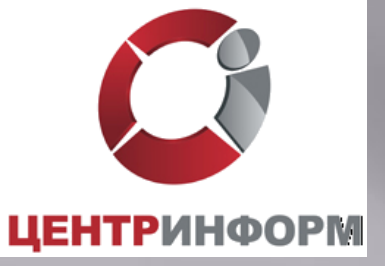

## Нажмите «Начать проверку», при необходимости, выполните установку предлагаемого программного обеспечения:

| новости                                                                                                    | ДОКУМЕНТЫ | МОНИТОРИНГ | ПОРЯДОК ПОДКЛЮЧЕНИЯ | КОНТАКТЫ |  |  |  |  |
|----------------------------------------------------------------------------------------------------|-----------|------------|---------------------|----------|--|--|--|--|
| Проверка выполнения условий доступа к личному кабинету                                                                                |           |            |                     |          |  |  |  |  |
| Условия:                                                                                                    |           |            |                     |          |  |  |  |  |
| Операционная система - Microsoft Windows 7 или выше                                                                                   |           |            |                     |          |  |  |  |  |
| Установлен и корректно работает программный компонент для работы с электронной подписью с использованием Web-браузера (Фсрар:Крипто). |           |            |                     |          |  |  |  |  |
| Проверено наличие аппаратного крипто-ключа JaCarta.                                                                                   |           |            |                     |          |  |  |  |  |
| Проверка наличия электронной подписи и успешности ее использования.                                                                   |           |            |                     |          |  |  |  |  |
| Начать проверку                                                                                                    |           |            |                     |          |  |  |  |  |
| Операционная система - Microsoft Windows 7 или выше                                                                                   |           |            |                     |          |  |  |  |  |
| 🔘 Браузер с поддержкой шифрования ГОСТ 34.10-2001, 28147-89                                                                           |           |            |                     |          |  |  |  |  |
| В браузере включена поддержка Java.                                                                                                   |           |            |                     |          |  |  |  |  |
| Установлен и корректно работает программный компонент для работы с электронной подписью с использованием Web-браузера (Фсрар:Крипто). |           |            |                     |          |  |  |  |  |
| Убедитесь, что на вашем компьютере установлена рекомендованная Java версии 1.7.55 или выше.                                           |           |            |                     |          |  |  |  |  |
| Убедитесь, что на вашем компьютере вставлен ключевой носитель Jacarta.                                                                |           |            |                     |          |  |  |  |  |
| Назад                                                                                                    |           |            |                     |          |  |  |  |  |

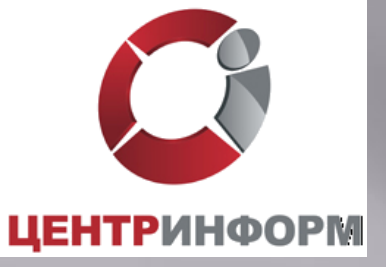

После выполнения проверки нажмите «Перейти в личный кабинет». Введите пользовательский пароль к носителю КЭП:

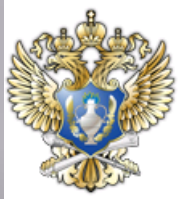

Федеральная служба по регулированию алкогольного рынка РФ Единая государственная автоматизированная информационная система

| НОВОСТИ                | ДОКУМЕНТЫ                        | МОНИТОРИНГ                       | ПОРЯДОК ПОДКЛЮЧЕНИЯ              | КОНТАКТЫ                |
|------------------------|----------------------------------|----------------------------------|----------------------------------|-------------------------|
|                        |                                  |                                  |                                  |                         |
| Вставьте в компьютер а | аппаратный криптоключ с выданным | и сертификатом усиленной квалифи | цированной электронной подписи(Г | ОСТ) и введите PIN-код. |

👓 Войти в личный кабинет

Введите ПИН код Jacarta (ГОСТ):

( PIN-код выдается Удостоверяющим центром при выдаче электронной подписи. )

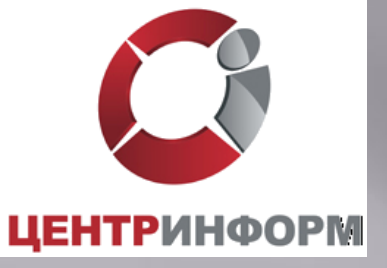

Выберите сертификат организации, по нему будет выполнен вход в личный кабинет.

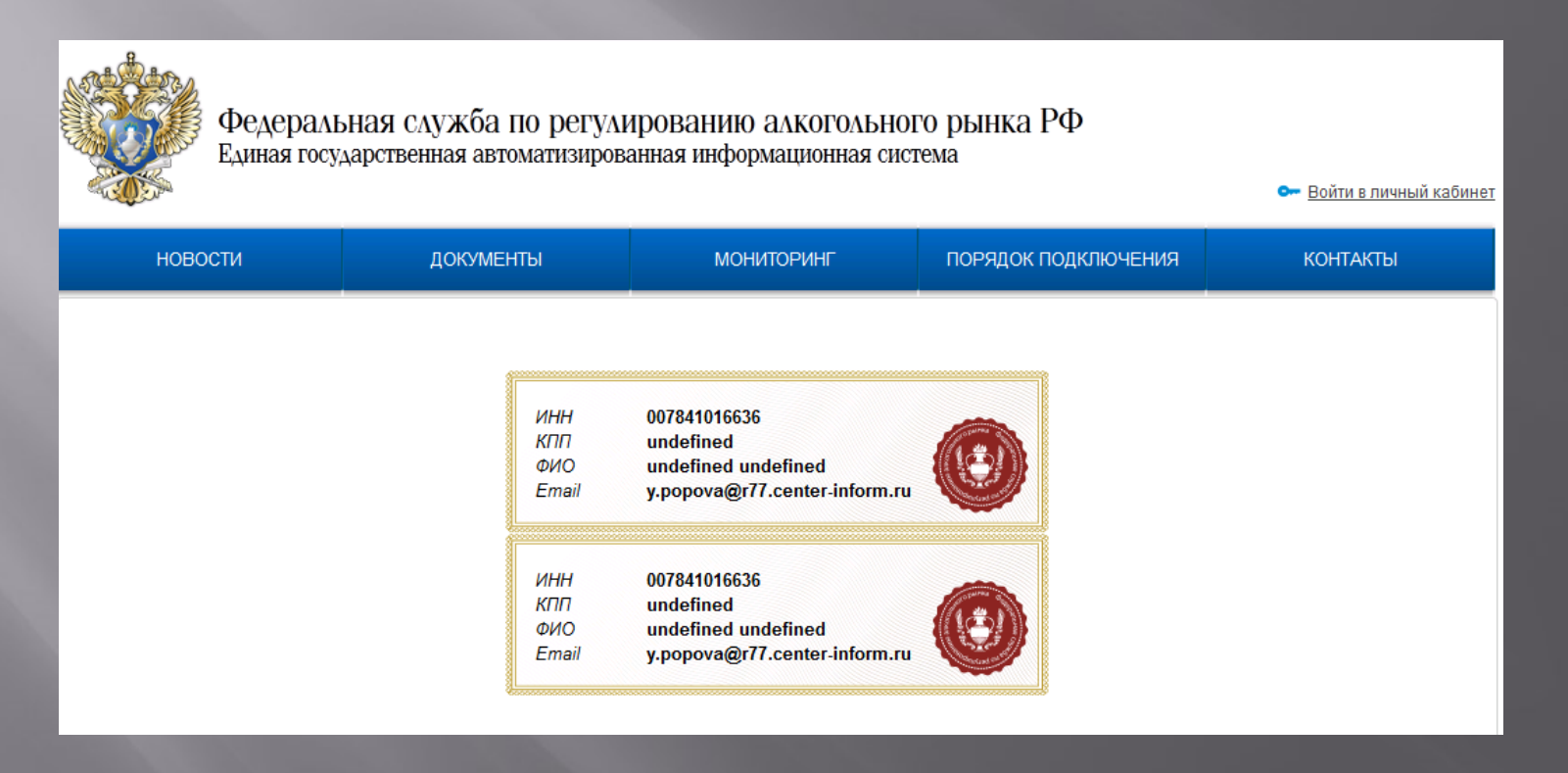

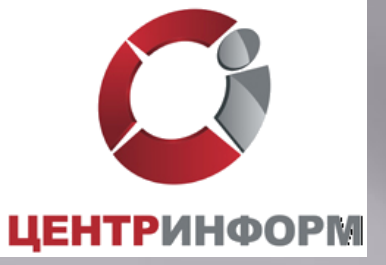

Вы вошли в личный кабинет, где можете сформировать сертификат для защищенного соединения с системой ЕГАИС и скачать дистрибутив ПО ЕГАИС «Транспортный Терминал».

 Подключение к систем ЕГАИС осуществляется в разрезе каждого места осуществления деятельности. Для получение ключ системе ЕГАИС для конкретной торговой точки, выберите ее в списке ниже и нажмите на кнопку «Получить ключ

|    | Места осуществления деятельности |           |                             |                             |                            |            |  |  |  |  |
|----|----------------------------------|-----------|-----------------------------|-----------------------------|----------------------------|------------|--|--|--|--|
| Ид | инн                              | кпп       | Полное                      | Короткое                    | Адрес                      | Сертификат |  |  |  |  |
| 2  | 4821019930                       | 482101001 | Общество с ограниченной отв | ООО "Регион-Продукт" (согла | (48) Липецкая обл          |            |  |  |  |  |
| 2  | 4821019930                       | 482101001 | Общество с ограниченной отв | ООО "Регион-Продукт" (унив  | (48) Липецкая обл, Елецкий |            |  |  |  |  |

Получить ключ

2. После получения ключа доступа к системе ЕГАИС, скачайте и установите транспортный модуль системы по указанной ни

Транспортный модуль системы

3. Система ЕГАИС успешно установлена на Вашем компьютере, можно начинать передавать данные.

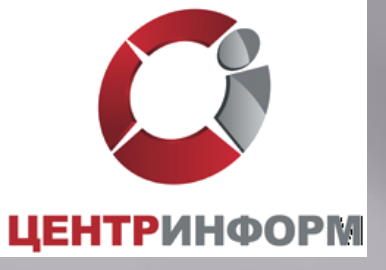

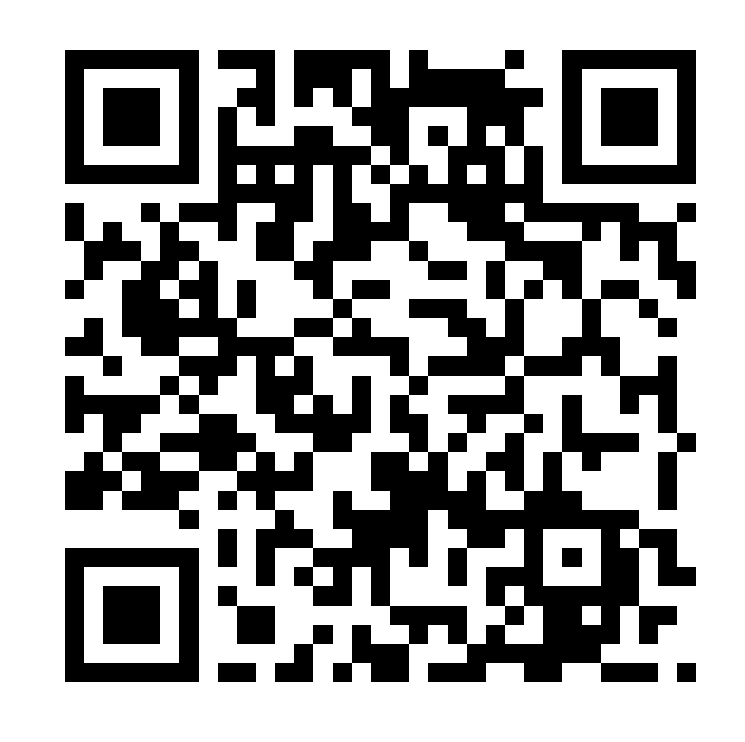

## Благодарю за внимание!